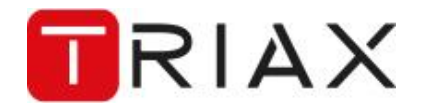

## Subject: TDcH / TDmH Equipment File Date : 22<sup>nd</sup> August 2024

## How to download the TDcH / TDmH Equipment File.

- 1. Set up a Static IP address on your laptop. The default IP Address for the TDcH/TDmH is 192.168.0.100
- 2. Connect a CAT cable between your laptop and the TDcH / TDmH 'Ethernet 1' port.
- 3. Log onto the TDcH / TDmH Service Tool:
  - a. After setting up the static IP on your laptop, enter the default IP Address into your browser, (192.168.0.100).
  - b. You will see the TDcH / TDmH Service Tool Login page:

| ΤV                        | COMPACT HEADEND<br>Service Tool |               |  |  |  |
|---------------------------|---------------------------------|---------------|--|--|--|
| Login to configure system |                                 |               |  |  |  |
| Name:<br>Product Code:    | TDcH 22STC-I                    |               |  |  |  |
| Password                  |                                 |               |  |  |  |
| •••••                     |                                 | ۲             |  |  |  |
|                           | Login                           | $\rightarrow$ |  |  |  |

c. Enter the default password, 'triax1234' (all lower case, no spaces).

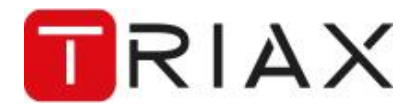

## Subject: TDcH / TDmH Equipment File Date : 22<sup>nd</sup> August 2024

4. The TDcH / TDmH GUI will open:

| TRIAX                                                                                   |                                                   |                                                                                     |                   | Dashiboard Admin Logout    |
|-----------------------------------------------------------------------------------------|---------------------------------------------------|-------------------------------------------------------------------------------------|-------------------|----------------------------|
| TV COMPACT HEADEND<br>Service Tool                                                      | ★ - Ø - →<br>1. Settings 2. Connections 3. Inputs | <ul> <li>A CAM</li> <li>5. Sorambler</li> <li>6. Outputs</li> <li>7. LCN</li> </ul> | 8. Overview       | Save Configuration         |
| Settings<br>Please configure the main information in order to proceed the device setup. |                                                   |                                                                                     |                   |                            |
|                                                                                         | Ethernet port 1 interface                         | • Subnet Mask                                                                       | * Default Gateway |                            |
|                                                                                         | 10.44.1.185                                       | 255.255.255.0                                                                       | 10.44.1.254       |                            |
|                                                                                         | MAC Address: 30:1f:9a:70:8b:25                    | Status: 🔵                                                                           | Submit            |                            |
|                                                                                         | Ethernet port 2 interface                         | Subnet Mask                                                                         |                   |                            |
|                                                                                         |                                                   |                                                                                     |                   |                            |
|                                                                                         | DHCP O Manual                                     |                                                                                     |                   |                            |
|                                                                                         | MAC Address:                                      | Status:                                                                             | Submit            |                            |
|                                                                                         | SFP interface                                     | Subnet Mask                                                                         |                   |                            |
|                                                                                         | 169.254.1.1                                       | 255.255.255.0                                                                       |                   |                            |
|                                                                                         | IPTV input address                                | * Subnet Mask                                                                       | * VLAN ID         |                            |
|                                                                                         | 0 169.254.1.1                                     | 255.255.255.0                                                                       |                   |                            |
|                                                                                         | * IPTV output address                             | * Subnet Mask                                                                       | * VLAN ID         |                            |
|                                                                                         | 0 169.254.1.1                                     | 255.255.255.0                                                                       |                   |                            |
|                                                                                         | MAC Address: 30:1f:9a:70:8b:27                    | Status: 🔴                                                                           | Submit            |                            |
| © TRIAX UK Ltd                                                                          |                                                   |                                                                                     |                   | ← Previous Step Continue → |

a. Select 'ADMIN', and the drop down menu below will open:

| 📄 Triax   Login 斗 https://www.triax.com/ 📕 DIGITALBI | TRATE : Digit G speed test google - Go 🕀 http://skym | aster3.nea 🕀 Triax - V2Test 🎯 Citrix Receiver 🕀 DOL V2 Live 🕀 DOL V2 Admin Live | >> 🗅 Other Bookman                                                  |
|------------------------------------------------------|------------------------------------------------------|---------------------------------------------------------------------------------|---------------------------------------------------------------------|
|                                                      |                                                      |                                                                                 | Dashboart Admin Logout                                              |
| Satisfies 2 Connections 2 Inside                     |                                                      |                                                                                 | Export Configuration<br>Import Configuration<br>Clear Configuration |
| n ootango 2. ou recitorio o, inpato                  | n onw o soumoio o ouguto 7. Low                      | C. OFGTREW                                                                      | Download Log Files<br>Download Equipment File<br>Download SNMP MIB  |
|                                                      |                                                      |                                                                                 | Licenses                                                            |
| * Ethernet port 1 interface                          | * Subnet Mask                                        | Default Gateway                                                                 | Update Software<br>Reboot                                           |
| 10.44.1.185                                          | 255.255.255.0                                        | 10.44.1.254                                                                     |                                                                     |
| MAC Address: 30:1f:9a:70:8b:25                       | Status: 🔵                                            | Submit                                                                          |                                                                     |

- b. Select 'Download Equipment File'
- c. Save the file, (as downloaded do not rename).
- d. E-Mail the file to <a href="mailto:support@triax.com">support@triax.com</a>
- e. Triax UK will raise the license(s) and send you an activation file when the order is received.